## COMO CAMBIAR EL SERVIDOR DE CORREO.

En caso de tener problemas en el envío o recepción de correo, siga los siguientes pasos.

Haga clic en Herramientas>Cuentas de Correo Electrónico.

| 🕒 Bandeja de entrada - Micr                                                                                                    | osof | t Outlook             |                                               |                 |                 |                        |                              |            |            |                    | - 8 ×         |
|----------------------------------------------------------------------------------------------------|------|-----------------------|-----------------------------------------------|-----------------|-----------------|------------------------|------------------------------|------------|------------|--------------------|---------------|
| Archivo Edición Ver Ir                                                                                                    | Her  | ramientas A           | cci <u>o</u> nes <u>?</u>                     |                 |                 |                        |                              |            | Escriba un | a pregunta         | -             |
| Nuevo - 🖂 📑 🗙                                                                                                    |      | Enviar <u>v</u> recib | Dir                                           |                 | hviar y recibir | - Buscar A             | Contacto para buscar 👻       | 0 🖪 🖏      | - (3) A    | trás 🚯             |               |
| 🧐 🕲 Atrás 🕲 🔁 📑                                                                                                    |      | Buscar                |                                               |                 |                 |                        |                              |            |            |                    | - •           |
| Correo                                                                                                    |      |                       | ecciones                                      | Ctrl+Mayús+B    | • Buscar en •   | Bandeja de entrada     | Buscar ahora Borrar          |            |            | Opcione            | s• x          |
| Carpetas favoritas                                                                                                    | Ň.   | Organizar             |                                               |                 |                 |                        |                              |            |            |                    | 1             |
| 🔁 Bandeja de entrada (2                                                                                                    |      | Reglas y aler         | tas                                           |                 |                 |                        |                              | Recibido   | $\nabla$   | Tamaño             | 12            |
| Correo sin leer (294)                                                                                                    |      | Limpieza <u>d</u> e b | ouzón                                         |                 | -               |                        |                              |            |            |                    |               |
| Para seguimiento                                                                                                    | 0    | Vaciar carpet         | a "Elementos eliminad                         | los"            |                 |                        |                              |            |            |                    |               |
| Todas las carnetas de correo                                                                                                    |      | Formularios           |                                               |                 | d.              |                        |                              | viernes 1  | 9/02/2     | 142 KB             | 8             |
|                                                                                                    |      | Macro                 |                                               |                 |                 |                        |                              | viernes 19 | /02/201    | 121 KB             | P             |
| Bandeia de entrada                                                                                                    |      | Cuentre de e          | erres electrónics                             |                 | DGAR LOPEZ      | tel lat                |                              | viernes 1  | 9/02/2     | 278 KB             | 8             |
| Bandeja de salida                                                                                                    |      | Cuentas de c          | orreo electronico                             |                 | d de reserva    | a Manuel Olaya         |                              | viernes 1  | 9/02/2     | 86 KB              | 8             |
| Borrador [3]                                                                                                    |      | Personalizar.         |                                               |                 | d de reserva    | Manuel Olava           |                              | viernes 1  | 9/02/2     | 53 KB              | Y             |
| Correo electrónico                                                                                                    |      | Opciones              |                                               |                 | d de reserva    | Manuel Olava           |                              | viernes 1  | 9/02/2     | 38 KB              | 87            |
| Elementos enviados                                                                                                    |      | Propieda <u>d</u> es  | Propiedades de análisis de correo electrónico |                 |                 | Tranuer olaya          |                              | viernes 1  | 9/02/2     | 71 KB              | 7             |
| Carpetas de búsqued                                                                                                    |      | Analizar en b         | Analizar en busca de amenazas                 |                 | rero            |                        |                              | viernes 1  | 9/02/2     | 199 KB             | 1             |
| 🖻 🎒 Ania viejo                                                                                                    |      |                       | Yinta Sala                                    | s RV: Solici    | tud de reserva  | Manuel Olaya           |                              | viernes 1  | 9/02/2     | 58 KB              | 17            |
| <ul> <li>□ ■ Bandeja de entrada</li> <li>□ ■ Ana María</li> <li>□ ■ Ariana Verni</li> <li>□ ■ ABBOT YORAIMA LAREZ</li> <li>□ ■ AbBotró Reggio</li> <li>☑ ■ Agata</li> <li>□ ■ Ana Westinner</li> <li>□ Ang Westinner</li> <li>□ Ang Westinner</li> <li>□ Ang Sandoval</li> <li>□ Aquiles Soutierrez</li> </ul> |      |                       | AGATA R                                       | DSSI RV: Solici | itud.           |                        |                              | viernes 1  | 9/02/2     | 115 KB             | P             |
|                                                                                                    |      |                       | Comunica                                      | te Viernes S    | aludable: Ben   | eficios de la Patilla. |                              | viernes 1  | 9/02/2     | 70 KB              | 17            |
|                                                                                                    |      |                       | ? 🖂 🛛 JEAN PAZ                                | Re: elvis       | rivero          |                        |                              | viernes 1  | 9/02/2     | 217 KB             | 8             |
|                                                                                                    |      |                       | Reservas Ho caso no show                      |                 |                 |                        |                              | viernes 1  | 9/02/2     | 52 KB              | 8             |
|                                                                                                    |      |                       | 🤋 🖂 🌒 programa                                | cre Reporte     | Plan Crecer OC  | TUBRE 2015             |                              | jueves 1   | B/02/2     | 73 KB              | 7             |
|                                                                                                    |      |                       | 🖂 🛛 Yinta Sala                                | is Solicitud    | de Reservació   | n en Hotel Embassy S   | uites Valencia               | jueves 1   | B/02/2     | 60 KB              | 8             |
|                                                                                                    |      |                       | 🖂 Yinta Sala                                  | RE: Solici      | tud de Reserv   | ación en Hotel Embas   | sy Suites Valencia           | jueves 1   | B/02/2     | 30 KB              | Ÿ             |
| Argentina (Viajes)                                                                                                    |      |                       | 🖂 Alvaro Jo                                   | se Solicitud    | de Reservació   | in en Hotel Embassy S  | uites Valencia               | jueves 1   | B/02/2     | 30 KB              | 7             |
| Boletos 24Hora                                                                                                    |      | Clasificad            | os iVentas,\                                  | /entas!         |                 |                        | jueves 1                     | 8/02/2     | 184 KB     | 8                  |               |
| Elder Abraham Ouero                                                                                                    |      |                       | Productos                                     | s Tu Semana     | Santa en Vene   | zuela + USA + Caribe   | con boletos desde Bs. 89.000 | ) jueves 1 | B/02/2     | 79 KB              | 8             |
| Elder Mestre Alexander Produc                                                                                                    |      |                       | Productos                                     | Tu Semana       | Santa en Vene   | zuela + USA + Caribe   | con boletos desde Bs. 89.000 | ) jueves 1 | B/02/2     | 78 KB              | 8             |
| Elder Omar Alvarez                                                                                                    |      |                       | Yinta Sala                                    | IS RE: REQU     | ISICION DE VU   | ELOS                   |                              | jueves 1   | B/02/2     | 55 KB              | 8             |
| FACT FEE Hoteles                                                                                                    |      |                       | 🧧 🖉 Yinta Sala                                | is ronny su     | arez            |                        |                              | jueves 1   | 8/02/2     | 229 KB             | 8             |
|                                                                                                    |      |                       | Vinta Sala                                    | is carlos su    | arez            |                        |                              | jueves 1   | 8/02/2     | 207 KB             | P             |
|                                                                                                    |      |                       | Vinta Sala                                    | is elvis rive   | ro              |                        |                              | jueves 1   | 8/02/2     | 267 KB             | P             |
|                                                                                                    |      |                       |                                               | is jonny os     | tos             |                        |                              | jueves 1   | 5/02/2     | 245 KD             | - Y -         |
| 301 elementos                                                                                                    |      |                       |                                               |                 |                 |                        |                              |            |            |                    |               |
| Maria 🤗 💽                                                                                                    | G    | <b>(</b>              | •• ()                                         | 2               | ]               |                        |                              | ES 🕯 🗍     | ag ())     | 12:28 p<br>22/02/2 | .m.<br>2016 💻 |

En esta ventana haga clic en siguiente. Fijese que la opción Ver o cambiar cuentas de correo electrónico existentes esté activa.

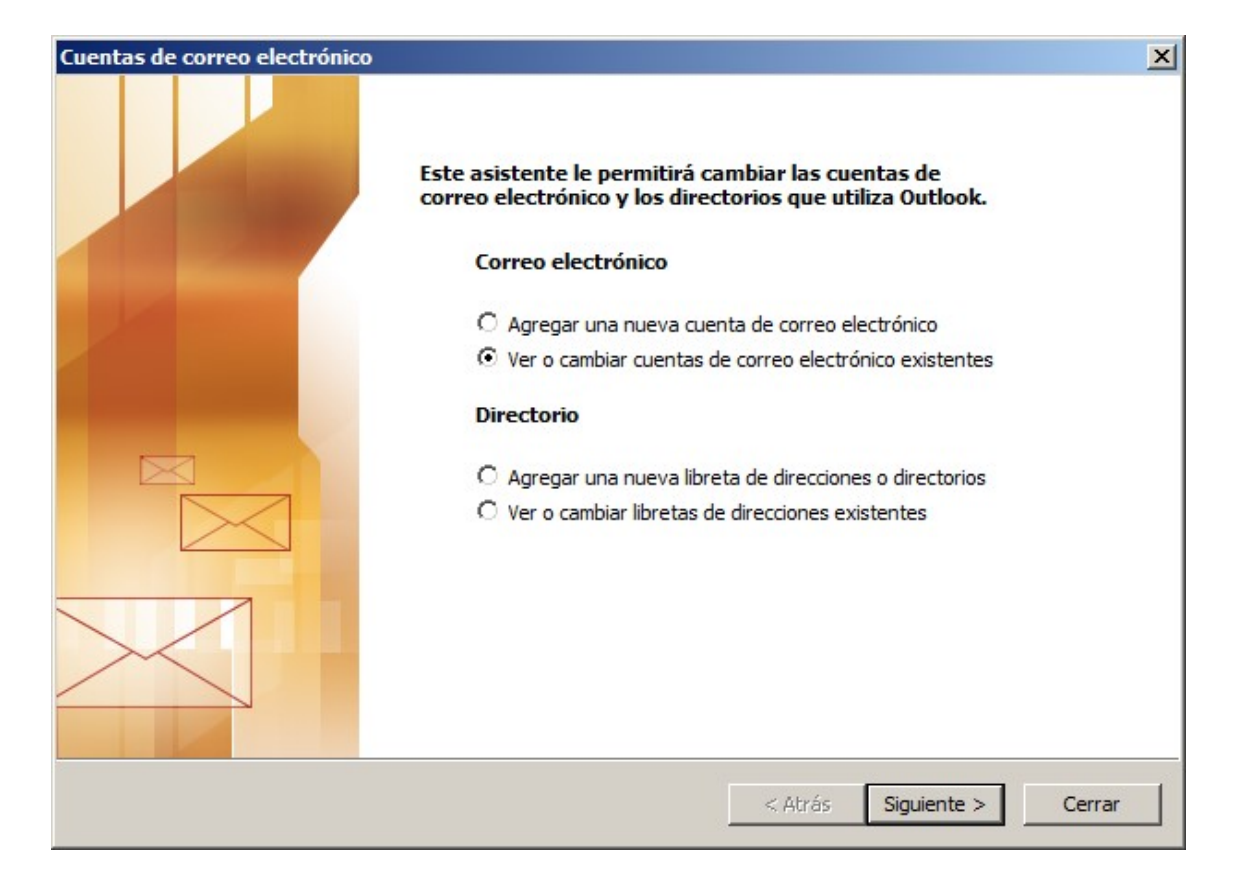

Vera una nueva ventana con todas las cuentas configuradas en su equipo. Haga clic en cada nombre de cuenta y luego clic en el botón CAMBIAR al lado derecho.

| utlook procesa el correo electrónico de estas cuentas en el siguiente orden:<br>Nombre Tipo<br>correo1.turismomaso.com POP/SMTP (Predeterminado)<br>Agregar<br>Quitar<br>Establecer como predeterminado<br>Subir<br>Bajar | utlook procesa el correo electrónico de estas cuentas en el siguiente orden:<br>Nombre Tipo Cambiar<br>correo1.turismomaso.com POP/SMTP (Predeterminado) Agregar<br>Quitar<br>Establecer como predeterminado<br>Subir<br>Bajar<br>viar nuevo correo electrónico a la siguiente ubicación:<br>arretas personales | ook procesa el correo electrónico de estas cuentas en el siguiente orden:<br>mbre Tipo Cambiar<br>reo1.turismomaso.com POP/SMTP (Predeterminado) Agregar<br>Quitar<br>Establecer como predeterminado<br>Subir<br>Bajar |
|----------------------------------------------------------------------------------------------------|----------------------------------------------------------------------------------------------------|----------------------------------------------------------------------------------------------------|
| Nombre Tipo Cambiar<br>correct .turismomaso.com POP/SMTP (Predeterminado) Agregar<br>Quitar<br>Establecer como predeterminado<br>Subir<br>Bajar                                                                           | Nombre       Tipo         correo1.turismomaso.com       POP/SMTP (Predeterminado)         Agregar         Quitar         Establecer como predeterminado         Subir         Bajar                                                                                                    | mbre Tipo Cambiar reo1.turismomaso.com POP/5MTP (Predeterminado) Agregar Quitar Establecer como predeterminado Subir Bajar                                                                                             |
| POP/SMTP (Predeterminado) Agregar Quitar Establecer como predeterminado Subir Bajar                                                                                                    | POP/SMTP (Predeterminado)     Agregar     Quitar     Establecer como predeterminado     Subir     Bajar                                                                                                    | POP/SMTP (Predeterminado) Agregar Quitar Establecer como predeterminado Subir Bajar                                                                                                    |
| Quitar         Establecer como predeterminado         Subir         Bajar                                                                                                    | Quitar         Establecer como predeterminado         Subir         Bajar                                                                                                    | Quitar<br>Establecer como predeterminado<br>Subir<br>Bajar                                                                                                    |
| Establecer como predeterminado<br>Subir<br>Bajar                                                                                                    | Establecer como predeterminado<br>Subir<br>Bajar                                                                                                    | Establecer como predeterminado<br>Subir<br>Bajar                                                                                                    |
| Subir<br>Bajar                                                                                                    | Subir<br>Bajar                                                                                                    | Subir<br>Bajar                                                                                                    |
| Bajar                                                                                                    | Bajar<br>nviar nuevo correo electrónico a la siguiente ubicación:                                                                                                    | Bajar                                                                                                    |
|                                                                                                    | nviar nuevo correo electrónico a la siguiente ubicación:                                                                                                    |                                                                                                    |
| aviar nuevo correo electronico a la siguiente ubicación:                                                                                                    | Tarnetas personales                                                                                                    | r nuevo correo electrónico a la siguiente ubicación:                                                                                                    |
| Carpetas personales Nuevo archivo de datos de Outlook                                                                                                    | Nuevo archivo de datos de Outlook                                                                                                    | oetas personales 🛛 😧 Nuevo archivo de datos de Outlook                                                                                                    |

Coloque en Servidor de correo entrante y en Servidor de correo saliente correo1.turismomaso.com y haga clic Mas Configuraciones.

| Cuentas de correo e                      | lectrónico                                                 |                                                                                                    | ×                        |  |  |  |  |
|------------------------------------------|------------------------------------------------------------|----------------------------------------------------------------------------------------------------|--------------------------|--|--|--|--|
| Configuración de<br>Estos valores s      | correo electrónico de Ini<br>on necesarios para que la cue | ternet (POP3)<br>enta de correo electrónico funcione.                                                                                                 | × v                      |  |  |  |  |
| Información sobre                        | e el usuario                                               | Información del servidor                                                                                                    |                          |  |  |  |  |
| Su nombre:                               | Ania Hernandez                                             | Servidor de correo entrante (POP3):                                                                                                    | correo1.turismomaso.com  |  |  |  |  |
| Dirección de correo<br>electrónico:      | ashernandez@turismomasi                                    | Servidor de correo saliente (SMTP):                                                                                                    | correo 1 turismomaso.com |  |  |  |  |
| Información de in                        | icio de sesión                                             | Probar configuración                                                                                                    |                          |  |  |  |  |
| Nombre de usuario:<br>Contraseña:        | ashernandez@tmivzla.dom                                    | Después de rellenar la información de esta pantalla,<br>le recomendamos que pruebe su cuenta haciendo clic<br>en el botón. (Requiere conexión de red) |                          |  |  |  |  |
|                                          | Recordar contraseña                                        | Probar configuración de la cuenta                                                                                                    |                          |  |  |  |  |
| Iniciar sesión utili<br>de contraseña de | zando Autenticación<br>e seguridad (SPA)                   |                                                                                                    | Más configuraciones      |  |  |  |  |
|                                          |                                                            | < Atrás                                                                                                    | Siguiente > Cancelar     |  |  |  |  |

En esta ventana verifique que el Servidor de salida (SMTP) tenga un 26, en caso de no tenerlo, haga el cambio y haga clic en Aceptar, luego en Siguiente y en Finalizar.

Cierre el Outlook, espere 1 min y abra de nuevo y verifique que este enviando y recibiendo correctamente. En caso que aun persista la falla, reinicie el equipo.

| Configuración de correo electrónico de Internet                                                                                                    | × |
|----------------------------------------------------------------------------------------------------|---|
| General Servidor de salida Conexión Avanzadas                                                                                                    |   |
| Números de puerto del servidor<br>Servidor de entrada (POP3): 110 Usar predeterminados<br>Este servidor precisa una conexión cifrada (SSL)<br>Servidor de salida (SMTP): 25<br>Este servidor precisa una conexión cifrada (SSL)<br>Tiempo de espera del servidor<br>Corto 1 Largo 10 minutos<br>Entrega<br>Dejar una copia de los mensajes en el servidor<br>Quitar del servidor después 3 días<br>Quitar del servidor al eliminar de 'Elementos eliminados' |   |
| Aceptar Cancelar                                                                                                    |   |